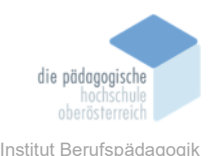

# 2 Padlet – Die interaktive Pinnwand – Grimm Verena

### In diesem Kapitel erfahren Sie

- ✓ Was bietet die App
- ✓ Wie erstellt man ein Padlet
- ✓ Einsatzmöglichkeiten im Unterricht
- ✓ Vor- und Nachteile von Padlet

### In welchem Bereich unterstützt dieses Programm

- ✓ Meinungsaustausch und Ideensammlung
- ✓ Interaktive Pinnwand
- ✓ Zusammenarbeit in Echtzeit (Kollaboratives arbeiten)
- ✓ Brainstorming

#### Was sind die Voraussetzungen

- ✓ Internetzugang
- ✓ Internetfähiges Endgerät
- ✓ Registrierung notwendig

### Wo finden Sie dieses Programm

- ✓ <u>https://de.padlet.com</u>
- ✓ App installieren

### Wichtige neue Funktionen

- ✓ In 42 Sprachen verfügbar und weitere Sprachen kommen ständig hinzu
- ✓ Bilder, Dokumente, Videos, Musik und Dateien f
  ür Posts von Photoshop, Illustrator k
  önnen eingebunden werden.
- ✓ Angehängte Links und Dateien werden im Kontext-Vorschau. Angezeigt
- ✓ Mehr Auswahl bei den Abos (Platinum)

#### Nachteile

- ✓ Registrierung erforderlich
- ✓ Maximal drei gratis Padlets pro Monat, dann kostenpflichtig

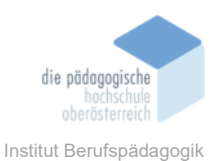

# Kurzbeschreibung

Padlet ist eine interaktive Tafel. Angeheftet werden können nicht nur Bilder, sondern auch andere Dateitypen, also Audiodateien, Videos oder Links. All das geschieht in Echtzeit und wird auf allen Geräten übertragen, die Zugriff auf das Padlet haben, egal wo man sich gerade befindet.

# Anmeldung und Registrierung

Um selbst eine digitale Pinnwand zu erstellen, ist eine Registrierung erforderlich unter www.padlet.com. Ist man bereits User, kann man auf den Button Anmeldung klicken.

| :Padlet                                                                                 |                                         |                                                           |                              |                       |                  |
|-----------------------------------------------------------------------------------------|-----------------------------------------|-----------------------------------------------------------|------------------------------|-----------------------|------------------|
| Anmelden                                                                                | He                                      | eute ist                                                  | ein sc                       | höner                 | Tag.             |
| ♠ Start                                                                                 |                                         |                                                           |                              |                       | ·                |
| <ul> <li>Produkt</li> <li>Mitgliedschaften</li> </ul>                                   | Ко                                      | stenlos registrieren                                      | 🔹 Mac                        | -App installieren     |                  |
| <ul> <li>Padlet</li> <li> Anmelden </li> <li> Registrieren </li> <li> Start </li> </ul> | Du gehö<br>Schließe eine Mitglia<br>ab. | <b>Drst hierher</b> (<br>edschaft für dich selbst, dein 1 | Übersicht<br>V               | Personal Team Unterne | hmen Schule FAQs |
| Produkt                                                                                 | Personal<br>Membership for one. Pa      | ay monthly or annually. Change or o                       | cancel anytime.              |                       |                  |
| Mingliedscharten                                                                        | Neon                                    | 3 Padlets<br>20 MB/Upload                                 | Free                         | Registrieren          |                  |
|                                                                                         | Gold                                    | 20 Padlets<br>100 MB/Upload                               | 6,99 €/Monat<br>69,99 €/Jahr | Registrieren          |                  |
|                                                                                         | Platinum                                | Unbegrenzte Padlets<br>500 MB/Upload                      | 9,99 €/Monat<br>99,99 €/Jahr | Registrieren          |                  |

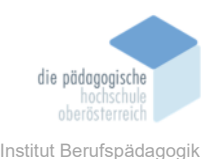

Bei der Registrierung kann man zwischen verschiedenen Mitgliedschaften wählen. Wählt man das "Neon" Abo, dann stehen pro Monat nur drei gratis Padlets zur Verfügung. Das Abo "Gold" kostet 6,99 € pro Monat oder 69,99 € im Jahr. Hier können 20 Padlets erstellt werden. Es gibt nun ein neues weiteres Abo "Platinum". Dabei können unbegrenzt viele Padlets erstellt werden. Dieses kostet pro Monat 9,99 € bzw. 99,99 € im Jahr.

# Dashboard

Wenn man sich nun erfolgreich angemeldet bzw. registriert hat, dann wird man direkt zum Dashboard weitergeleitet. Hier wird man mit dem Namen und einen Spruch begrüßt.

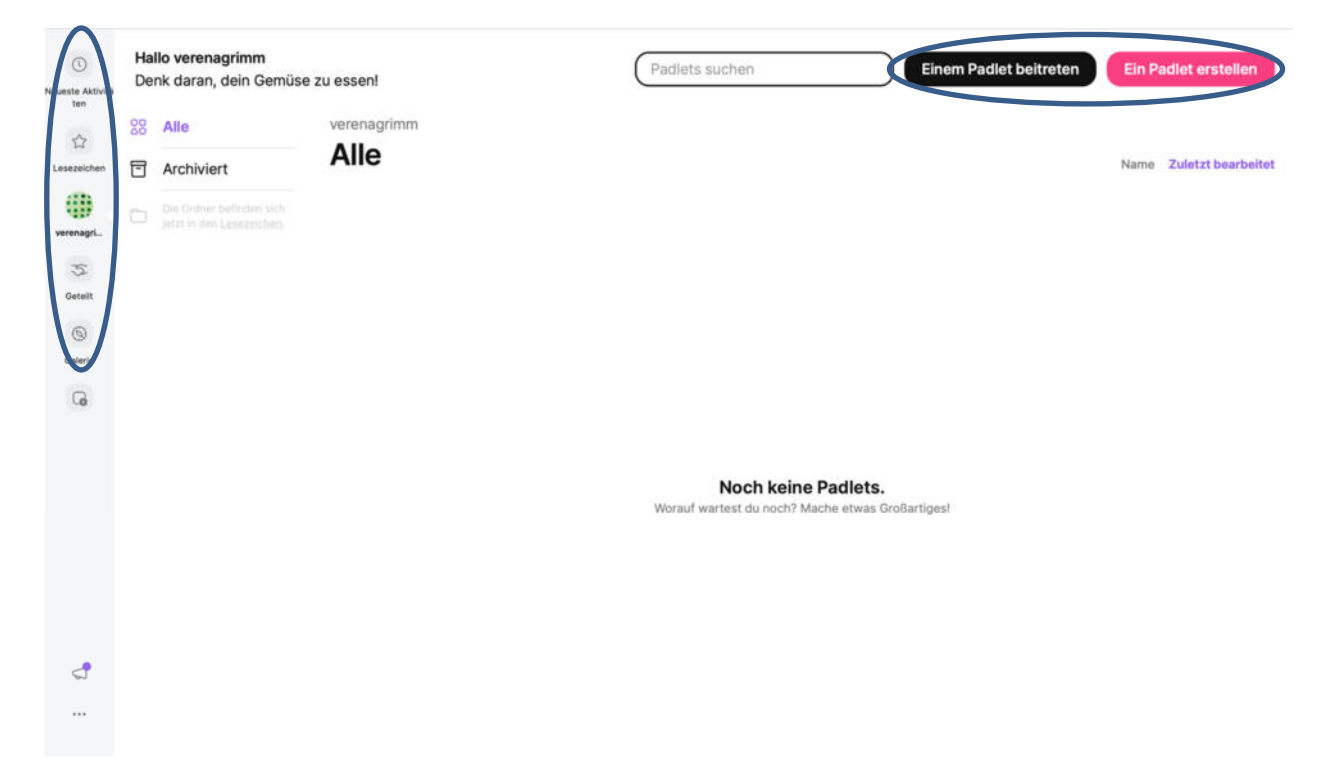

Hier findet man alle Padlets welche bereits erstellt wurden. Es gibt auch die Möglichkeit, hier einen Link einzufügen und dann kann man einem Padlet beitreten.

Links in der Spalte findet man sein eigenes Nutzerprofil, welches mit dem Namen aufscheint, eine Galerie, wo man sich Inspiration von anderen Padlets holen kann sowie geteilte Pinnwände. Außerdem gibt es ein Lesezeichen, hier kann man seine Favoriten speichern. Beim obersten Button "neue Aktivitäten" werden die letzten Aktivitäten zur Erstellung neuer Pinnwände angezeigt.

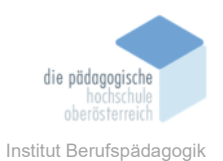

# Ein Padlet erstellen

Mit Klick auf dem Button "Ein Padlet erstellen", werden verschiedene Layoutmöglichkeiten angezeigt, von denen man sich eines aussuchen kann. Unter der jeweiligen Auswahlmöglichkeit wird eine Kurzbeschreibung angezeigt. Klickt man auf das kleine Auge, welches neben der Kurzbeschreibung zu finden ist, wird eine Vorschau des jeweiligen Padlets angezeigt.

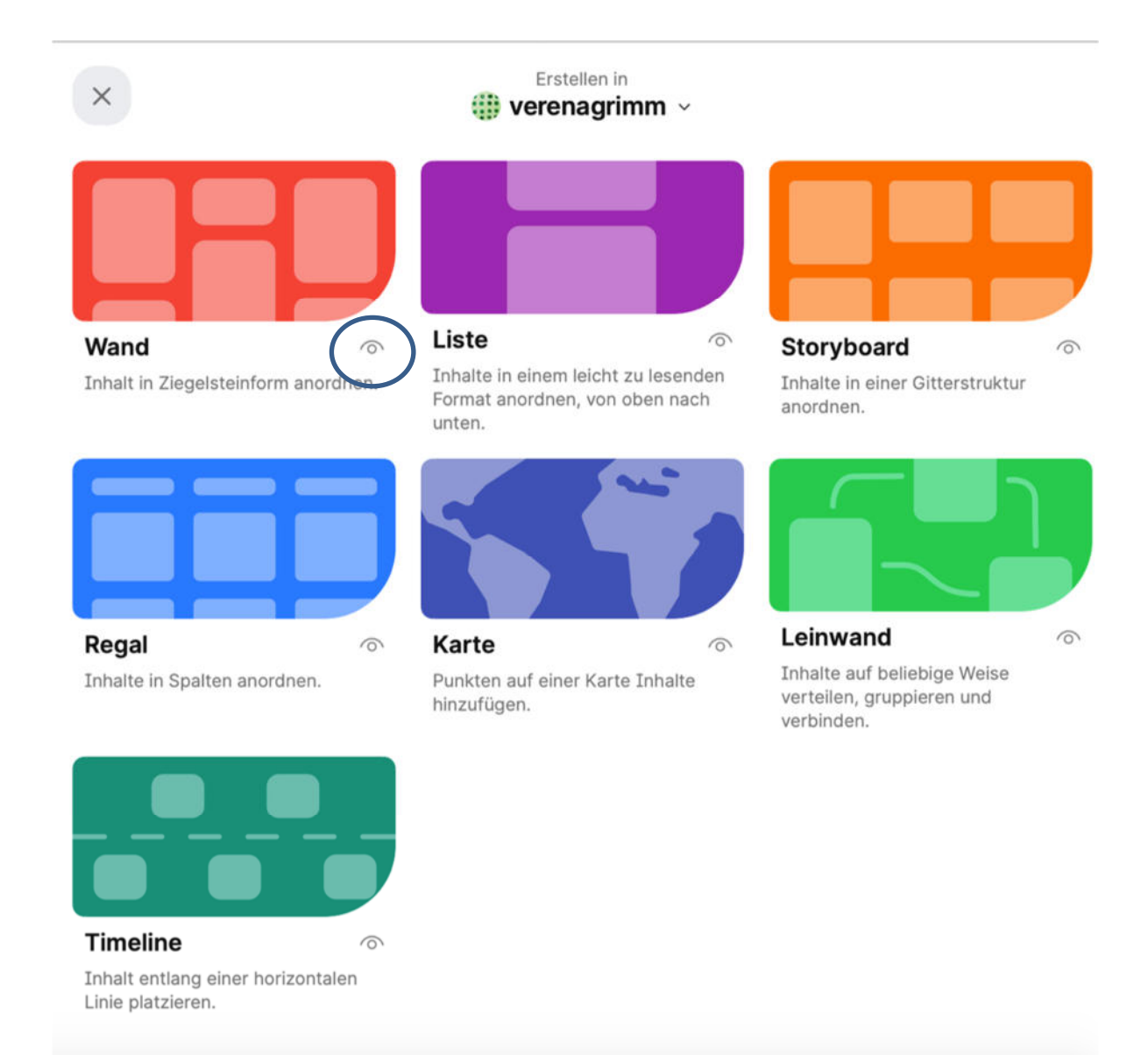

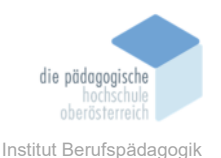

Im nachstehenden Bild wird die Vorschau für das Layout "Wand" angezeigt. So hat der Nutzer bzw. die Nutzerin eine gute Vorstellung wie die digitale Pinnwand aussehen wird.

#### :Padlet

## Gallery • 1Mt. Favorite Literary Quotes A collection of our favorite words from books

concetton of our internet words

## Madame Bovary

Human speech is like a cracked kettle on which we tap crude rhythms for bears to dance to, while we long to make music that will melt the stars.

# The Hitchhiker's Guide to the Galaxy

÷

÷

☆

Time is an illusion. Lunchtime doubly so.

# The Importance of Being Earnest

ゐ

I love scrapes. They are the only things that are never serious.

# A Room of One's Own

No need to hurry. No need to sparkle. No need to be anybody but oneself.

# The Illustrated Man

That's what I want, a mental evidence I can feel. I don't want physical evidence, proof you have to go out and drag in. I want evidence that you can carry in your mind and always touch and smell and feel. But there's no way to do that. In order to believe in a thing you've got to carry it with you. You can't carry the Earth, or a man, in your pocket. I want a way to do that, carry

# Song of Solomon

You wanna fly, you got to give up the s\*\*\* that weighs you down.

# Flowers for Algernon

I don't know what's worse: to not know what you are and be happy, or to become what you've always wanted to be, and feel alone.

# Charlotte's Web

It is not often that someone comes along who is a true friend and a good writer.

# Anna Karenina

All happy families are alike:

•••

:

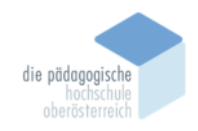

Institut Berufspädagogik

Nachdem man sich nun für eine Vorlage entschieden hat, kann man einen Titel vergeben sowie eine kurze Beschreibung hinzufügen.

Padlet hat hier schon einen Titel vorgegeben, welchen man ändern kann. Es besteht die Möglichkeit ein Symbol auszuwählen oder auch ein Foto.

Ebenso kann man die Adresse kopieren und erhält so einen Link für das Padlet, welchen man dann teilen kann.

Bei den Hintergrundbildern kann man zwischen verschiedenen Vorlagen und Muster wählen (Farben, Hintergrundfarben) oder man kann auch ein eigenes Bild hochladen und dieses als Hintergrund verwenden.

Ebenso besteht die Möglichkeit ein Farbschema auszuwählen oder eine andere Schriftart. Dieses kann auch nachträglich in den Einstellungen geändert werden.

Bei der Schriftart ist es ratsam, eine serifenlose Schrift zu wählen.

Das Padlet kann also individuell und nach eigenen Wünschen und Ideen gestaltet werden.

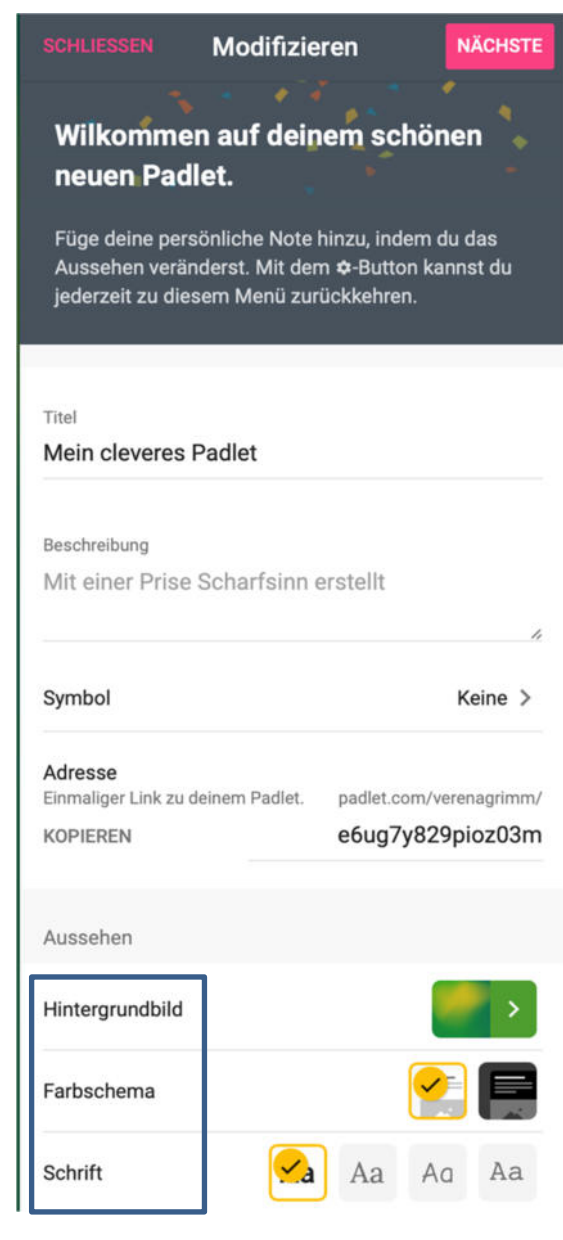

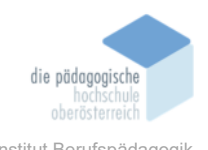

Nun kann man auch Voreinstellungen zum Posten einnehmen. Wichtig ist, dass die Kommentarfunktion aktiv ist, da ansonsten keine Diskussion und Interaktion möglich ist.

Je nachdem man was das Ziel ist, ist es sinnvoll (oder auch nicht) ob Reaktionen zugelassen werden sollen oder nicht.

Die Kommentarfunktion sollte vor allem beim Einsatz mit der Klasse als Interaktion aktiv sein, da so mehr Chance besteht, um eine Diskussion zu starten.

Zu Beginn sollte man mit den Schüler\*innen Regeln zum Posten oder Reagieren von Beiträgen vereinbaren, um Missverständnisse zu vermeiden. Die Regel Genehmigung erfordern kann dann also nach Absprache inaktiv bleiben.

Es gibt auch die Möglichkeit, Obszönitäten zu filtern, diese werden dann mit Smileys ersetzt. Je nachdem wie das Verhalten der Schüler\*innen ist, kann man diese Regel aktivieren oder nicht.

| Posten                                                                            |           |
|-----------------------------------------------------------------------------------|-----------|
| Zuordnung<br>Name des Autors über jedem Post anzeigen?                            |           |
| Neue Position des Posts<br>Wo erscheinen neue Posts?                              | LETZTER   |
| Kommentare<br>Betrachtern erlauben, Posts zu kommentieren?                        |           |
| Reaktionen<br>Posts gut bewerten, ihnen einen Like<br>geben oder Sterne vergeben? | ) Keine > |
| Filtern von Inhalten                                                              |           |
| Genehmigung erfordern<br>Genehmigung durch einen Moderator erfordern.             |           |
| Obszönitäten filtern<br>Schimpfwörter durch nette Emojis ersetzen.                |           |
| Inhaltsschutz                                                                     |           |
| Klone<br>Nicht-Admins erlauben, dieses Padlet zu klonen?                          | -         |
| Erweitert                                                                         |           |
|                                                                                   |           |

# **Posts erstellen**

Um einen Post zu erstellen, klickt man auf das blaue Pluszeichen. Danach erscheint ein Fenster in welchen man einen Betreff eingeben oder etwas zum Thema formulieren kann.

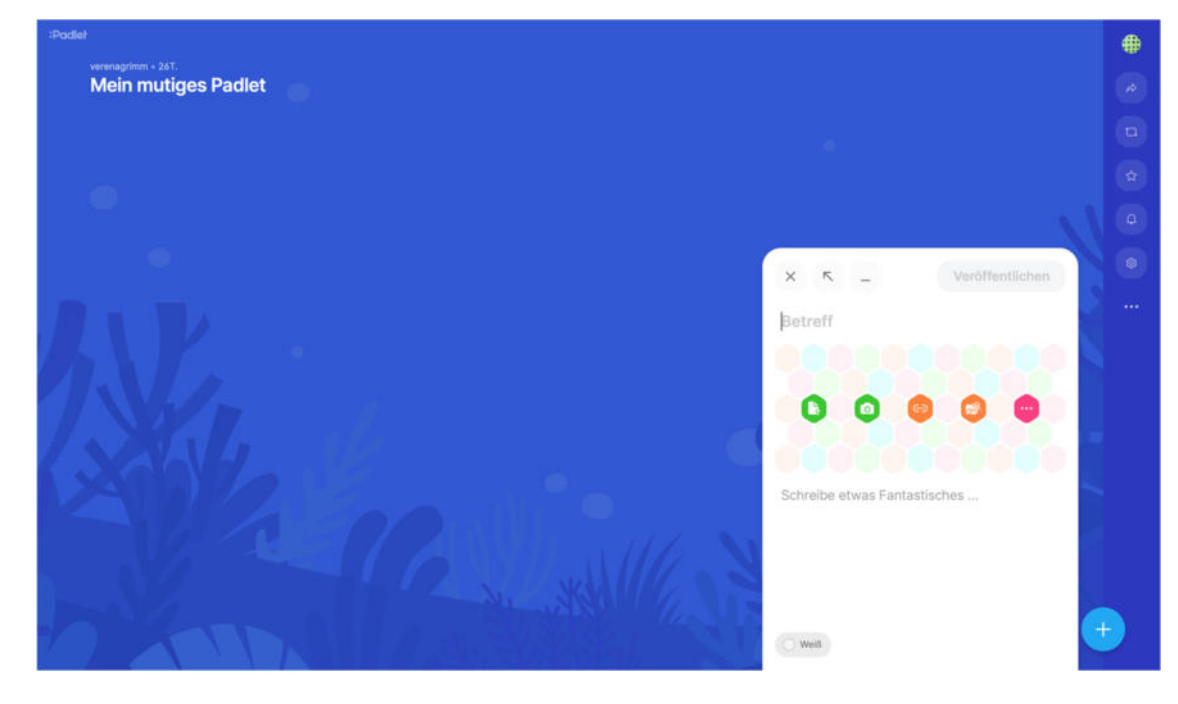

Es gibt auch Möglichkeiten, um

Broschüre Mediendidaktik

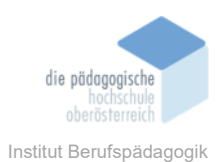

- 1. ein Dokument oder Bild hochzuladen
- 2. ein Foto aufzunehmen (z. B.: mit Handykamera)
- 3. einen Link zu posten
- 4. Bildersuche: Bilder, GIFs, Videos oder Lieder können so eingebettet werden
- 5. zusätzliche Funktionen

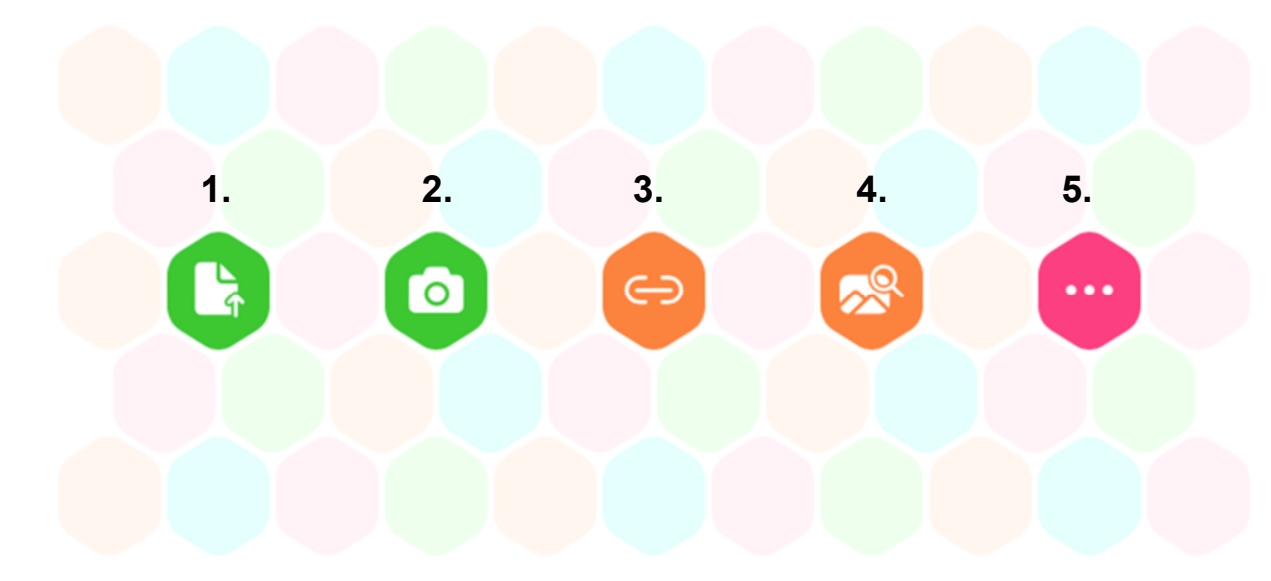

Auf nachfolgenden Screenshot sind die zusätzlichen Funktionen zu 5. aufgelistet:

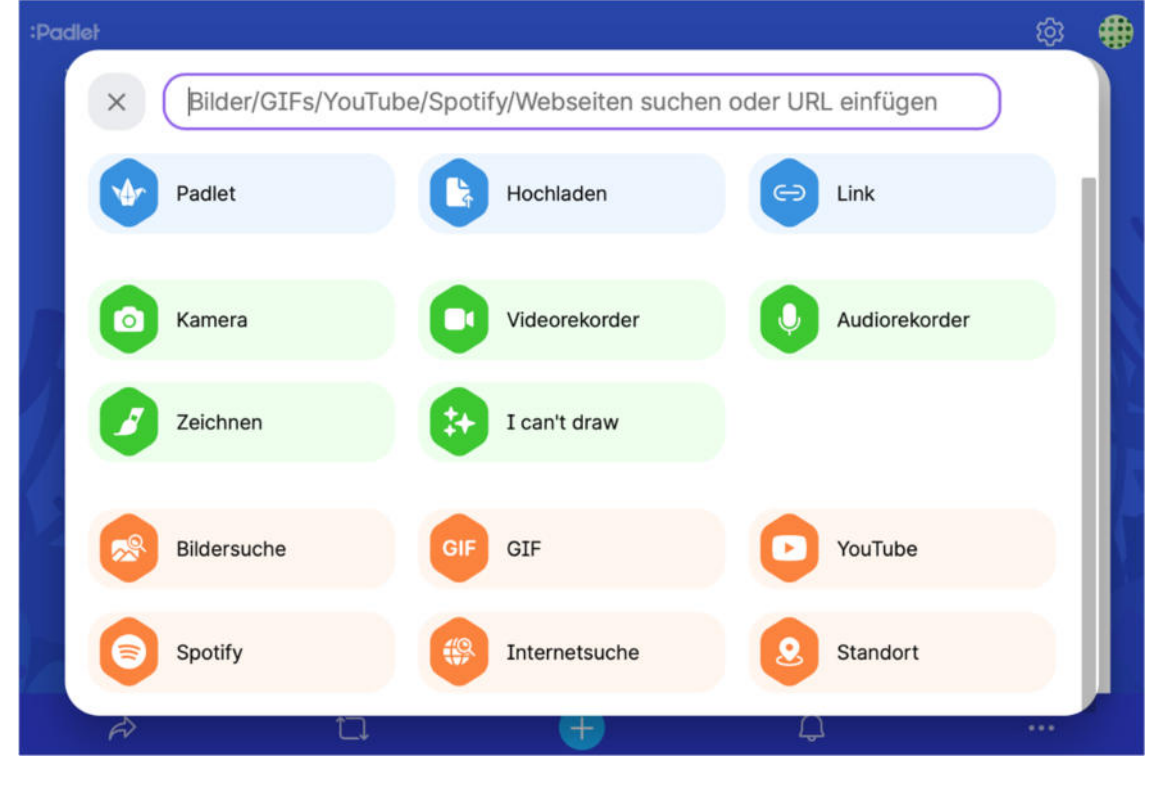

Posts bearbeiten

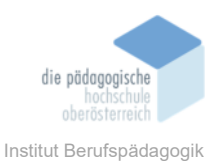

Nachdem nun ein Post erstellt wurde, gibt es die Möglichkeit diesen im Nachhinein zu bearbeiten in dem man die drei Punkte klickt und anschließend auf "Post bearbeiten".

Folgende Einstellungen kann man vornehmen:

- Hintergrundfarbe ändern
- Text ändern
- Post verschieben
- Post kopieren oder löschen

| Padlet (i)             | Post öffnen                                                                                                    |
|------------------------|----------------------------------------------------------------------------------------------------|
|                        | Post in neuem Tab öffnen                                                                                                    |
|                        | ය, Link zum Post kopieren                                                                                                    |
|                        | $\bigcirc \bigcirc \bigcirc \bigcirc \bigcirc \bigcirc \bigcirc \bigcirc \bigcirc \bigcirc \bigcirc \bigcirc \bigcirc \bigcirc \bigcirc \bigcirc \bigcirc \bigcirc \bigcirc $ |
| Geogle                 | Post bearbeiten                                                                                                    |
| Dieses Padlet ist neu. | Post duplizieren                                                                                                    |
|                        |                                                                                                    |
|                        | ▷ Post übertragen                                                                                                    |
|                        | Als Padlet-Cover nutzen                                                                                                    |
| +                      | 前 Post löschen                                                                                                    |

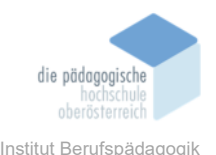

Jedes Padlet das erstellt wird ist automatisch geheim und nicht öffentlich sichtbar, außer es wird geteilt.

# Datenschutz

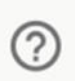

# Geheim.

Das Padlet ist nicht öffentlich sichtbar. Wenn ich entscheide, es für jemanden freizugeben, sollte er darauf zugreifen können.

# Besucher können schreiben.

# Padlet teilen

Das Padlet kann mit anderen Padlet Mitgliedern geteilt werden, indem man diese einfach mit dem Benutzernamen sucht.

Es gibt noch weitere Möglichkeiten, um das Padlet zu teilen:

| Teile   | n                                              |
|---------|------------------------------------------------|
| Θ       | Link in Zwischenablage kopieren                |
|         | QR-Code erhalten                               |
| <>      | In deinen Blog oder deine Website<br>einbetten |
| $\succ$ | E-Mail                                         |
| f       | Auf Facebook teilen                            |
| y       | Auf Twitter teilen                             |
|         | Auf Google Classroom teilen                    |

Broschüre Mediendidaktik

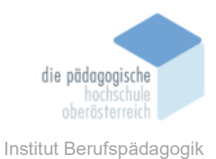

Außerdem gibt es die Möglichkeit, das Padlet zu exportieren.

| Exportieren |                             |  |
|-------------|-----------------------------|--|
| PNG         | Als Bild speichern          |  |
| PDF         | Als PDF speichern           |  |
| csv         | Als CSV speichern           |  |
| XLS         | Als Excel-Tabelle speichern |  |
| •           | Drucken                     |  |

# Fazit

Padlet ist ein innovatives, interaktives und kreativ einsetzbares Tool, welches sich optimal für interaktive Unterrichtssequenzen einet. Damit kann man selbstständige Lerneinheiten (z. B.: Lernstrecken) kreieren oder kurze Diskussionen starten. Padlet ist sehr einfach aufgebaut und ist damit optimal im Unterricht einsetzbar.

Da nur drei Padlets im Monat kostenlos nutzbar sind, empfiehlt es sich als Lehrperson ein Abo abzuschließen.

### Quellen

https://padlet.com/dashboard

https://digitales-klassenzimmer.org/padlet-fuer-einsteiger/